以下の通り訂正いたします。

| 正誤箇所 | 対応   | 影                                                                                                    | E                                                                                                    |
|------|------|----------------------------------------------------------------------------------------------------|----------------------------------------------------------------------------------------------------|
| P15  | 修正   | アクティベーションには次の3つの方法がありますが、日本で<br>は製品認証キーまたはオフラインライセンスを使用してアク<br>ティベーションします。                                                                              | アクティベーションには次の3つの方法があります。                                                                                                    |
| P15  | 修正   | ・製品認証キーを使用してアクティベーション:事前に入手<br>した製品認証キーを入力する。<br>・ESETビジネスアカウント:日本では使用しません。<br>・オフラインライセンス:ユーザーズサイトからダウンロー<br>ドします。                                     | <ul> <li>・製品認証キーを使用してアクティベーション:事前に入手<br/>した製品認証キーを入力する。</li> <li>・ESET Business Account: ESET Business Account(EBA)を<br/>入力します。</li> <li>・オフラインライセンス: ESET Business Account(EBA)から<br/>ダウンロードします。</li> </ul> |
| P28  | 追記   | 検出エンジンのアップデートとプログラムコンポーネントの<br>アップデートは、悪意のあるコードからコンピューターを保<br>護するための重要な作業です。                                                                            | ESET File Security for Microsoft Windows Server V7ではプロ<br>グラムコンポーネントのアップデート機能は利用できませ<br>ん。                                                                                                    |
| P47  | 追記   | 検出エンジンとプログラムコンポーネントのアップデート<br>は、悪意のあるコードからコンピューターを保護するための<br>重要な機能です。                                                                                   | ESET File Security for Microsoft Windows Server V7ではプロ<br>グラムコンポーネントのアップデート機能は利用できませ<br>ん。                                                                                                    |
| P91  | 追記   | 検出エンジンおよびプログラムコンポーネントをアップデー<br>トします。                                                                                                    | ESET File Security for Microsoft Windows Server V7ではプロ<br>グラムコンポーネントのアップデート機能は利用できませ<br>ん。                                                                                                    |
| P146 | 追記   | プログラムコンポーネントのアップデートでは、ESET社の<br>アップデートサーバーに最新バージョンへのアップデート<br>ファイルが使用可能になったときの動作をあらかじめ設定で<br>きます。                                                       | ESET File Security for Microsoft Windows Server V7ではプロ<br>グラムコンポーネントのアップデート機能は利用できませ<br>ん。                                                                                                    |
| P192 | 誤植修正 | 指定された日数を経過したログエントリーは自動的に削除さ<br>れます。既定では「90」日に設定されており、「1」~<br>「100」日に制限できます。                                                                             | 指定された日数を経過したログエントリーは自動的に削除さ<br>れます。既定では「90」日に設定されており、「1」~<br>「10000」日に制限できます。                                                                                                    |
| P217 | 誤植修正 | eShell でsetui ui gui-start-mode terminal コマンドを実行し<br>ます。                                                                                                | eShell でset ui ui gui-start-mode none コマンドを実行します。                                                                                                    |
| P217 | 誤植修正 | GUI 起動には次の2 つのモードがあります。<br>set ui ui gui-start-mode full<br>set ui ui gui-start-mode terminal<br>現在のモードを確認するには、get ui ui gui-start-mode コマ<br>ンドを実行します。 | GUI 起動には次の2 つのモードがあります。<br>set ui ui gui-start-mode full<br>set ui ui gui-start-mode none<br>現在のモードを確認するには、get ui ui gui-start-mode コマ<br>ンドを実行します。                                                          |